## Holiday Action 2025: How to book

Step 1 – Click the first day of program you wish to enrol your young person in on the calendar on the right hand side of Trybooking and press select.

| Choose date                                                                                          |                         |              |         |         |        |         |              |   |
|----------------------------------------------------------------------------------------------------|-------------------------|--------------|---------|---------|--------|---------|--------------|---|
| <b>Select a date</b><br>Monday 13 January 2025 - Friday 24 January 2025                              |                         |              |         |         |        |         |              |   |
| JAN 2025                                                                                             |                         |              |         |         |        |         |              |   |
|                                                                                                    | MON                     | TUE          | WED     | THU     | FRI    | SAT     | SUN          |   |
|                                                                                                    |                         |              | 1       | 2       | 3      | 4       | 5            |   |
|                                                                                                    |                         |              |         |         |        |         |              |   |
|                                                                                                    | 13                      |              | 15      |         | 17     | 18      |              |   |
|                                                                                                    | 20                      |              | 22      |         | 24     | 25      |              |   |
|                                                                                                    | 27                      |              | 29      |         | 31     |         |              |   |
|                                                                                                    | KEY                     | lable        | Not     | availab | 0      | Pact co | sion         |   |
| Select<br>Monda                                                                                      | a <b>tim</b><br>y 13 Ja | e<br>nuary   | 2025    |         |        |         |              |   |
| Please bring appropriate clothing and footwear.<br>Monday Jan 13th - Werribee<br>Outdoor Pool SELECT |                         |              |         |         |        |         |              |   |
| \$10.0<br>Come<br>a swir                                                                             | 0 - \$20<br>down<br>m!  | .00<br>and n | neet us | s at We | erribe | e Outo  | loor Pool fo | r |

Step 2 – Select the appropriate ticket type (\$10 applies only to Mondays) and press next. Please note if you have more than one young person to sign up, you will repeat the process upon completion of the first young persons enrolment and ticket purchase.

| 0 | +)                    |
|---|-----------------------|
| 0 | +                     |
| 1 | +)                    |
| - | - 1                   |
|   | 0<br>1<br>kets for th |

Step 3 – Complete the Enrolment form. Please take care to ensure you complete all relevant information correctly. If you require the use of Shuttle, please tick the appropriate box and we will make contact with how to book once we have processed your enrolment.

| Additional Det          | ails                     |
|-------------------------|--------------------------|
| PARENT/ GUARDIAN FULL N | IAME *                   |
| John McDonald           |                          |
| PARENT/ GUARDIAN RELATI | ONSHIP TO YOUNG PERSON * |
| PARENT/ GUARDIAN PHONE  | E NUMBER *               |
| 0400111222              |                          |

Step 4 – You will now reach the checkout page. If you only wish to participate in one activity, you may check out now and your enrolment is complete. Please skip to step  $\implies$ . If you wish to purchase tickets to multiple activities, please press buy more tickets and refer to step 5.

| Holiday Action Ja            | anuary 2025                     |
|------------------------------|---------------------------------|
| Ticket: General Entry        |                                 |
| Qty: 1                       |                                 |
| When: Monday Jan 13th -<br>1 | Werribee Outdoor Pool Section   |
| Price: \$20.00 (+\$0.50 tick | et fee + \$0.50 processing fee) |
| Subtotal: \$21.00            | ×Remove                         |
| Tickets x 1                  | \$20.00                         |
| Ticket Fee                   | \$0.50                          |
| Processing Fee               | \$0.50                          |
| > Buy more tickets           | > Find other events             |
|                              |                                 |

Step 5 – You may now select the next activity you wish to enrol in. Repeat the process of selecting ticket type. Your form will automatically be completed from step 3 so you may press next to return to checkout where you can repeat this process until you have tickets for your desired activities.

| Holiday Action January 2025                                                                             |                                                                                  |                   |        |  |  |  |  |
|----------------------------------------------------------------------------------------------------|----------------------------------------------------------------------------------|-------------------|--------|--|--|--|--|
| Select a session                                                                                        |                                                                                  |                   |        |  |  |  |  |
| Please bring appropriate clothing and footwear.<br>Monday Jan 13th - Werribee Outdoor Pool<br>Available | Come down and meet us at Werribee Outdoor Pool for a swim!                       | \$10.00 - \$20.00 | SELECT |  |  |  |  |
| Wednesday Jan 15th - Sun Theater                                                                        | Sonic 3 at Sun Theater                                                           | \$10.00 - \$20.00 | SELECT |  |  |  |  |
| Friday Jan 17th - Splatball                                                                             | Come down and play Splatball!                                                    | \$10.00 - \$20.00 | SELECT |  |  |  |  |
| Monday Jan 20th - Werribee Zoo                                                                          | Meet us at Werribee Open Range Zoo and enjoy some beautiful<br>animals up close! | \$10.00 - \$20.00 | SELECT |  |  |  |  |
| Wednesday 22nd - Adventure Park Closed                                                                  | Come and enjoy a day full of fun and rides                                       | \$10.00 - \$20.00 | SELECT |  |  |  |  |
| Friday 24th - A League Soccer game                                                                      | Come down to AAMI Park and watch Melbourne Victory v Sydney FC                   | \$10.00 - \$20.00 | SELECT |  |  |  |  |

Step 6 – Once you complete checkout, you will be sent a confirmation email with your tickets. Should there be any issues with your enrolment, we will contact you as soon as we can to follow up.